# Link Navigator の使い方

オンラインで閲覧可能なeジャーナル・eブックを検索することができます。 図書館で契約しているタイトル(契約誌)の他に無料で開示されているタイトルも表示されます。

(1)図書館HPのTOP→データベース→[Link Navigator]を選択

| フルテキスト検索には4つの方法があります                                                                                                    | <i>す</i> 。         |
|----------------------------------------------------------------------------------------------------|--------------------|
|                                                                                                    |                    |
| <u>文献を探すなら</u> 臨床情報 A. フォームに協文の評価を起入してください                                                                                                    |                    |
| Link Navigator UpToDate <sup>®</sup> 1.5%した。<br>はなの構成をして、出版で得代情報と一ジを含めしてください。<br>3.後素ボタンをクリックして異行します。                                                                                                    |                    |
| ・使い方 品 ・使い方 品 細胞名*                                                                                                    | ○ で始まる ◎ を含む ○ と一致 |
| 国内の文献検索 海外の文献検索 または、ISSN または、ISSN                                                                                                    |                    |
| 医中誌Web<br>Approximate for the former for the former former for the former former for the former for the former for the former for the former former for the former former for the former former for the former former former for the former former form |                    |
| ▶使い方 🔤 ▶使い方 🖬 B. または、DOFを起入してください。 * Digital Object Identifier = DOI 論文に付けられた国有の番                                                                                                    | 号                  |
|                                                                                                    |                    |
| 2) 「 を ・ ち ・ 貝 か ら 抹 9 」 画 面 か 衣 亦 さ れ よ 9 。<br>C. または、PMIDを記入してください、 • PubMed绘画のID番号(PMID)                                                                                                    |                    |
|                                                                                                    |                    |
| ※雑誌名・ISSNの他に、<br>DOI・PMID・医中誌IDからま。                                                                                                    |                    |
| 検索できます                                                                                                    | 検索 Clear           |

| ージに 10 マ 件のレコードを表示します。                  | 該当なし 100レコードのうち1~10件を表示しています。 |             |               |  |  |  |
|-----------------------------------------|-------------------------------|-------------|---------------|--|--|--|
| タイトル                                    |                               | ISSN / ISBN | eISSN / eISBN |  |  |  |
| merican Journal of Hematology/Oncology  | フルテキスト                        | 1939-6163   | 0274          |  |  |  |
| nalytical Cellular Pathology (2011)     | フルテキスト                        | 2210-71     | 2210-7185     |  |  |  |
| nnals of Surgical Oncology              | フルテキスト                        | 1068-92     | 1534-4681     |  |  |  |
| mails of Urologic Oncology              | フルテキスト                        | 2617-7765   | 2617-7773     |  |  |  |
| mais of oncology                        | フルテキスト                        | 0923-7534   | 1569-8041     |  |  |  |
| sia Pacific Journal of Oncology Nursing | フルテキスト                        | 2347-5625   | 2349-6673     |  |  |  |
| anadian oncology nursing journal        | フルテキスト                        | 1181-912X   | 2368-8076     |  |  |  |
| ase Reports in Oncology                 | フルテキスト                        | 1662-6575   |               |  |  |  |
| inical Medicine Insights: Oncology      | フルテキスト                        |             | 1179-5549     |  |  |  |
| inical Oncology Week                    | 71 - 47 5                     | 1543-6799   | 1543-6780     |  |  |  |

(3)該当する雑誌が複数ある場合には、 マルチオブジェクト画面が表示されます。 タイトル横に"フルテキスト"と表示されているものは フルテキストへのリンクがあります。

- (4) サイトをクリックし、各ジャーナルのページへ 移動します。
  - ※契約誌…図書館が契約しているもの 無料誌…フリーで公開されているもの
  - ※ID/PWは、図書館までお問い合わせください。 学認と表示されているサイトは学認でログイン 可能です。
  - ※「利用可能期間」にご注意ください。

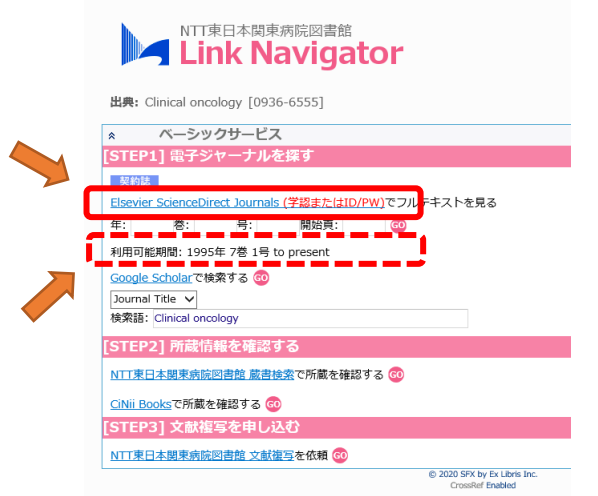

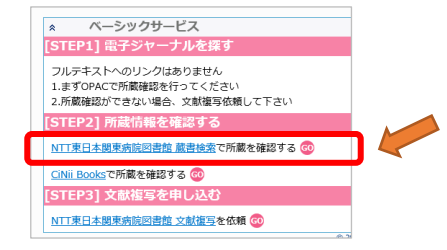

(5)検索した雑誌がオンライン上で閲覧できない場合、 左の画面が表示されます。 図書館で紙媒体を購読している場合もあるので、 蔵書検索で確認してください。

#### ■その他の検索方法 〇雑誌名から探す

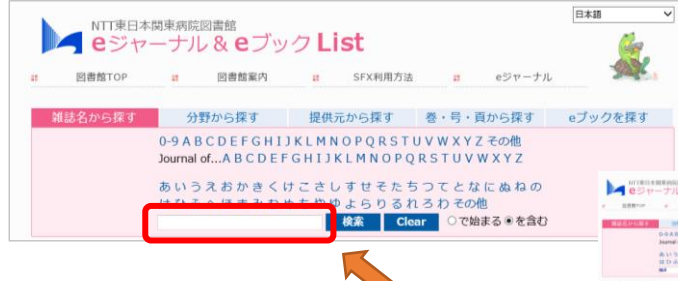

雑誌タイトルの頭文字("Journal of"から 始まる雑誌はその後に続く文字)から検索で きます。

タイトルの一部またはキーワードで検索する 場合はボックス内に入力してください

| <ul> <li>ACCORDING AND ADDRESS STREAM</li> </ul>    |                        |              |                 |                  | 049          |    |
|-----------------------------------------------------|------------------------|--------------|-----------------|------------------|--------------|----|
| Eジャーナル& Eブ     inn                                  | 190L                   | st           |                 | 101-16           | -            | ł. |
|                                                     | -                      | LY-SRIT      | -               | ROSET            | *7-788       | r  |
| G-GABCDEFGI<br>Journal of ABCD                      | HIIKLMA<br>EFGHII      | INPORSI      | 0.VW8<br>0.8570 | Y Z Y KW         |              |    |
| 会いう入れかさ<br>はひふへはまか<br>MA                            | 400000                 | NA O         |                 | 08<br>08<br>1010 |              |    |
| \$757-7508B-04                                      |                        |              |                 |                  |              |    |
| 尿酸酸油に気付けれた                                          |                        | 1-0-0        | <b>#1</b> 70-98 | をあなしています。        | Jump in Page | •  |
|                                                     | 0 <i>9-1608</i>        | MALAILAY     | Ŧ.              |                  |              |    |
| 10-780/18                                           | 10.00                  | more         |                 |                  |              |    |
| Ania Facilly. Americal of Christol Materialism      | 3044-7078<br>3044-7076 | 42576293     | 10100.148       | 14.              |              | 4  |
| The Ukinese descessio Americal of Obvical Interiman | 1000 1070              | epictumies i | -               | - 91             | 82003        | 4  |
|                                                     |                        |              |                 |                  |              |    |

### 〇分野から探す

| トロン ロック ロック ロック ロック ロック ロック ロック ロック ロック ロック                                                                                                    | 関東病院         | 図書館<br>▶ & <b>e</b> ブッ | クL                                                                                                    | ist                                                                                                    |      |        |       | É.      |
|----------------------------------------------------------------------------------------------------|--------------|------------------------|----------------------------------------------------------------------------------------------------|----------------------------------------------------------------------------------------------------|------|--------|-------|---------|
| 図書館TOP                                                                                                    |              | 回書館案内                  |                                                                                                    | SFX利用方法                                                                                                    |      | eジャーナル |       | ALC: NO |
| 雑誌名から探す                                                                                                    | <del>)</del> | 野から探す                  | 提供                                                                                                    | 元から探す                                                                                                    | 巻・号・ | 貢から探す  | eブックを | と探す     |
| カテゴリ                                                                                                    |              |                        |                                                                                                    |                                                                                                    |      |        |       |         |
| 量単料子<br>転低、人文料学<br>企業、経済、経営<br>化学<br>加子<br>工学<br>環境科学<br>引きは<br>回動整理<br>同様記述<br>同様記述<br>同様記述<br>同様記述<br>同様記述<br>同様記述<br>の<br>美<br>和子<br>()<br>()<br>()<br>()<br>()<br>()<br>()<br>()<br>()<br>() |              |                        | すべて<br>アレッ<br>代給当り<br>開設時<br>開設時<br>日<br>総合<br>に<br>記<br>の<br>に<br>の<br>の<br>の<br>の<br>の<br>の<br>の<br>の<br>の<br>の<br>の<br>の<br>の<br>の<br>の<br>の | のサブカテゴリ (48)<br>ネー (14)<br>達 (44)<br>注 (44)<br>に下(5)<br>に(51)<br>(51)<br>(51)<br>(51)<br>(51)<br>(51)<br>(51)<br>(51)<br>(51)<br>(51)<br>(51)<br>(51)<br>(51)<br>(51)<br>(51)<br>(51)<br>(51)<br>(51)<br>(51)<br>(51)<br>(51)<br>(51)<br>(51)<br>(51)<br>(51)<br>(51)<br>(51)<br>(51)<br>(51)<br>(52)<br>(51)<br>(52)<br>(51)<br>(52)<br>(52)<br>(52)<br>(53)<br>(52)<br>(53)<br>(52)<br>(53)<br>(52)<br>(53)<br>(52)<br>(53)<br>(52)<br>(53)<br>(52)<br>(53)<br>(52)<br>(53)<br>(52)<br>(53)<br>(52)<br>(53)<br>(53)<br>(52)<br>(53)<br>(53) | 18)  |        |       |         |
| 的理学<br>社会科学<br>電気通信技術                                                                                                    |              |                        | 其典可<br>計典可<br>位金5                                                                                                    | 140)<br>I唯 (42)<br><sup>1</sup> (10)<br>1学,教会教会試過 (4                                                                                                    | (3)  |        | ~     |         |

雑誌タイトルを分野別に検索できます

※サブカテゴリの複数選択方法 範囲選択: [Shift]ボタンを押しながら 複数選択: [Ctrl]ボタンを押しながら

#### 〇提供元から探す

| B       | 書意TOP            |           | 回書館案内   | =        | SFX利用方法  | # e≶⊽-7       | л.            | k.      |
|---------|------------------|-----------|---------|----------|----------|---------------|---------------|---------|
| 雑誌名     | から探す             | 9         | 野から探す   | 提供注      | こから探す    | 巻・号・頁から課す     | eブックを         | 東す      |
| タイトル    |                  |           | 0 THES  | 10 OL-10 | t.       |               |               |         |
| ISSN    |                  |           |         |          |          |               |               |         |
| 1       | Nature           |           |         |          | <u>^</u> |               |               |         |
| - 1     | New England 3c   | umal of M | edicine |          | ~        |               |               |         |
| er.11-  | Dyid             |           |         |          | _        |               |               |         |
| ~ ~     | Oxford Universit | ty Press  |         |          |          |               |               |         |
|         | PierOnline Journ | als       |         |          |          |               |               |         |
| - 1     | ProQuest         |           |         |          | ×        |               |               |         |
|         | 17               |           |         |          |          |               |               |         |
|         | 使调料学             |           |         |          |          |               |               |         |
|         | SECTOR NO.       |           |         |          |          |               |               |         |
| 05-10   | 法律               |           |         |          |          |               |               |         |
|         | 回春館清暖学           |           |         |          |          |               |               |         |
|         | 生命科学             |           |         |          | ~        |               |               |         |
|         |                  |           |         |          |          |               | 検索(ロ          | lear    |
|         |                  |           |         |          |          |               |               |         |
| 下の条件    | に対する検索           | 4年:       |         |          |          |               |               |         |
| ンダー:-   | Ovid-            |           |         |          |          |               |               |         |
| テゴリ: -  | Health Scien     | ces-      |         |          |          |               |               |         |
| チジャーナ   | ルの線数: 113        |           |         |          |          |               |               |         |
| 編表示に    | 切り替え             |           |         |          | 6 ベージ中   | 1 ベージ目を表示していま | *. Jump to Pa | ige 1 🗸 |
|         |                  |           | ()SP    | ーナルの詳細   | 情報を表示します |               |               |         |
|         |                  |           |         |          |          |               |               |         |
| -+ 1.2- | ( hu             |           |         | 155N     | 利用可能     |               |               | 10-11   |

タイトル・ISSN・提供元・カテゴリを掛け合 わせた検索ができます。

※ベンダー・カテゴリの複数選択方法: [Ctrl]ボタンを押しながら選択

## ■eブックを探す

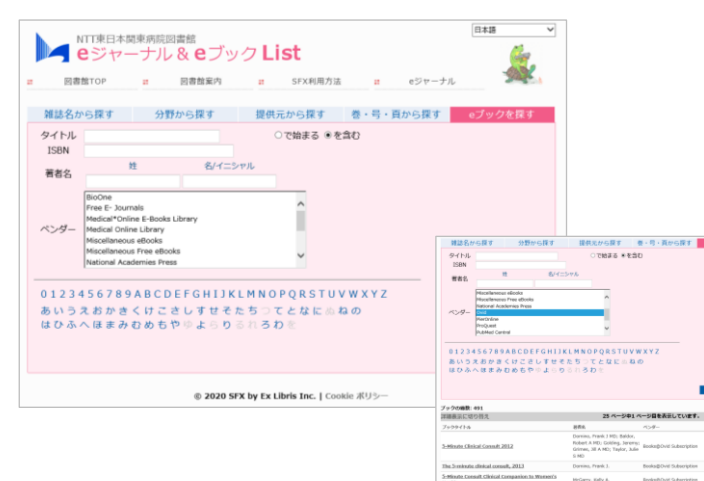

以下の検索方法から、オンラインで閲覧可能な eブックの検索ができます。

- ・タイトルの頭文字
- ・ 書誌情報 (タイトル、 ISBN、 作者名)
- ・ベンダー(提供元)